# **MMC Tutorial**

If you've not used the Microsoft Management Console (MMC) before, this tutorial will help get you up and running quickly. Additionally, if you've only used the MMC in the form of Windows's preconfigured consoles, this tutorial will help you take advantage of some of the MMC's more advanced features, such as task pads and views.

The MMC is a stripped-down interface that looks very similar to the Windows Explorer. It includes a right pane with a tree view and a left pane for details. By itself, the MMC does practically nothing. Instead, it relies on various modules, called *snap-ins*, to provide various types of administrative functionality. In this way, the MMC is a bit like a video game console. By itself, it's not much fun. But once you snap in a game cartridge, you can have a great time! Figure 1 shows the blank MMC screen, which you can see by selecting Run from the Start menu of your computer, typing MMC, and clicking OK.

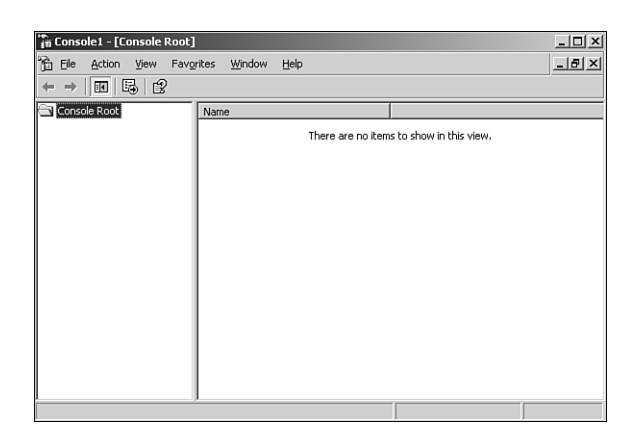

### Figure 1

All the Windows 2000 administrative tools are nothing more than preconfigured MMC *consoles*. A console is a collection of one or more snap-ins, allowing you to work with many administrative tasks from the same window. Figure 2 shows the Windows 2000 Computer Management console, which includes several snap-ins.

Each of the major items in the right tree view is a snap-in. Selecting a snap-in causes the MMC to display the snap-in's properties in the left pane.

Why was the MMC invented? When Windows NT 3.51 and 4.0 were the major Microsoft operating systems, Microsoft received a lot of complaints that the administrative tools were too spread out. Administrators had to deal with completely separate programs for managing DHCP, SQL Server, DNS, IIS, and other functions. The MMC provides a consolidated place for all administrative tools, all of which share a similar look and feel. This enables an administrator to more easily learn new administrative tools and provides a single place for enterprise-wide administration.

| 🖵 Computer Management                                                                                                    |                                                                                                    |                                        |                                                                                                    |                                                                 |
|----------------------------------------------------------------------------------------------------|----------------------------------------------------------------------------------------------------|----------------------------------------|----------------------------------------------------------------------------------------------------|-----------------------------------------------------------------|
| B Elle Action View Window Help                                                                                                    |                                                                                                    |                                        |                                                                                                    |                                                                 |
|                                                                                                    |                                                                                                    |                                        |                                                                                                    |                                                                 |
| Computer Management (Local)                                                                                                    | Name                                                                                                    | Type                                   | Description                                                                                                    | Size                                                            |
| System Tools System Tools System Tools System Tools System System System System System System Sorage Storage Storage | Application   Directory Service   ONS Service   ID NS Service   File Replication Service   Security   System | Log<br>Log<br>Log<br>Log<br>Log<br>Log | Application Error Records<br>Custom Log Error Records<br>Custom Log Error Records<br>Custom Log Error Records<br>Security Audit Records<br>System Error Records | 64.0 KB<br>64.0 KB<br>64.0 KB<br>64.0 KB<br>960.0 KB<br>64.0 KB |
|                                                                                                    | 1                                                                                                    |                                        |                                                                                                    |                                                                 |

#### Figure 2

The MMC was designed to be easy to use. If you don't want to take any time to configure the MMC, you can use the preconfigured consoles Windows 2000 and every .NET Server product sets up for you. Application Center 2000, for example, creates a default Application Center console in the Administrative Tools program group on the Start menu. But using the default consoles is not much better than using the individual administrative tools provided with Windows NT 4.0. To take advantage of the MMC, you need to learn how to configure your own custom consoles.

### Starting the MMC

Every MMC runs in one of four modes:

- Author—In this mode, you can make changes to the console configuration by adding and removing snap-ins and configuring task pads.
- User Full Access—This mode allows a user to do any administrative tasks he wants to with the console, but it prevents him from adding or removing snap-ins. This is the mode most preconfigured consoles run in.
- User Limited Access, Multiple Windows—In this mode, a user can see only the portions of the console that were visible when it was saved. He can create new windows within the console, but he cannot close existing ones.
- User Limited Access, Single Window—In this mode, a user can see only the portions of the console that were visible when it was saved. He cannot open new windows or close existing ones.

These modes allow you to configure your own consoles and distribute them to other administrators. Configured in the correct mode, you can prevent those administrators from accessing specific areas of functionality and from modifying the console configuration. This is useful for distributing consoles to help desk administrators, for example.

If you are in Author mode, you can configure the console's mode by selecting Options from the Console menu. As shown in Figure 3, the mode is selected from a drop-down list box.

| Options<br>Console Disk Clea                                                          | anup                                                                                                    | <u>? x</u>          |  |  |
|---------------------------------------------------------------------------------------|----------------------------------------------------------------------------------------------------|---------------------|--|--|
| Console                                                                               | 1                                                                                                    | Change <u>I</u> con |  |  |
| These options take effect the next time you open the MMC.                             |                                                                                                    |                     |  |  |
| Console mode:<br>Description<br>Grants users ful<br>add or remove s<br>and tasks, and | Author mode<br>Author mode<br>User mode - full access<br>User mode - fimiled access, multip<br>User mode - limited access, single<br>view all portions of the console tree. | Le window<br>window |  |  |
| Do not gave o                                                                         | hanges to this console<br>to customize <u>v</u> iews                                                                                                    |                     |  |  |
|                                                                                       | OK Car                                                                                                    | ncel Apply          |  |  |

#### **Figure 3**

To start the MMC in author mode, select Run from the Start menu, type MMC, and click OK. You'll start with a blank console that you can begin customizing to suit your needs.

### **Loading Snap-ins**

The first step in customizing your console is to add the snap-ins that correspond to the administrative functionality you need. To load or remove snap-ins from a console, follow these steps:

- 1. Open a blank console by selecting  $\mathbf{Run}$  from the Start menu, typing MMC, and clicking **OK**.
- 2. Select **Add/Remove Snap-in** from the Console menu. The Add/Remove Snap-in window appears. The window is blank because your console doesn't currently contain any snap-ins. If it did, you could remove or modify them here.
- 3. Click the Add button to display the Add Standalone Snap-in window.
- 4. Double-click a snap-in to add it to the console. Depending on the snap-ins you select, you might be prompted for additional information, such as the name of the computer to which you want the snap-in to connect.

- 5. After you have finished adding snap-ins, click **Close**. This returns you to the Add/Remove Snap-in window, which now displays a list of the snap-ins that have been added to your console.
- **Note** Some snap-ins contain extensions. For example, the Computer Management snap-in contains extensions for the Device Manager, Disk Defragmenter, and so on. Extensions are "sub snap-ins" that depend on the main snap-in to work. If you select a snap-in in the Add/Remove Snap-in window, you can click the Extensions tab to view the selected snap-in's extensions. By default, all extensions associated with a snap-in are added to the console. You can change this by clearing the appropriate check box on the Extensions tab. Doing so allows you to determine which extensions will appear in your console.
  - 6. Click **OK** to close the Add/Remove Snap-in window. You will return to the main MMC window, which now shows the snap-ins you have added.

### Saving a Console

After you've taken the time to create a custom console, be sure to save it. That way, you'll be able to return to your custom console whenever you need to. Consoles can be saved by selecting Save As from the Console menu. Consoles are saved in files with an .MSC extension, and you can double-click an .MSC file to automatically launch the MMC and open the console.

## **Opening a New Window**

If you create a console with many snap-ins, at some point you might want to view the details of two snap-ins simultaneously. Normally, of course, you can't do that. Whenever you select a snap-in, the details pane of the MMC changes to the details of the currently selected snap-in.

Instead, the MMC enables you to open multiple windows. Each window runs within the main MMC window and contains the same snap-ins as the first window. The console must not be running in User - Limited, Single Window mode for multiple windows to be available.

To open a new window, select **New Window** from the Window menu. Figure 4 shows a custom MMC console with two windows open. Each window is pointed at a different snap-in, so two sets of details can be viewed simultaneously.

# **Using the Action Menu**

The Action menu changes depending on what's selected in the MMC. Every object in the MMC has a list of actions associated with it. You can right-click the object to display its actions in a pop-up menu, or you can select the object and find its actions on the Action menu.

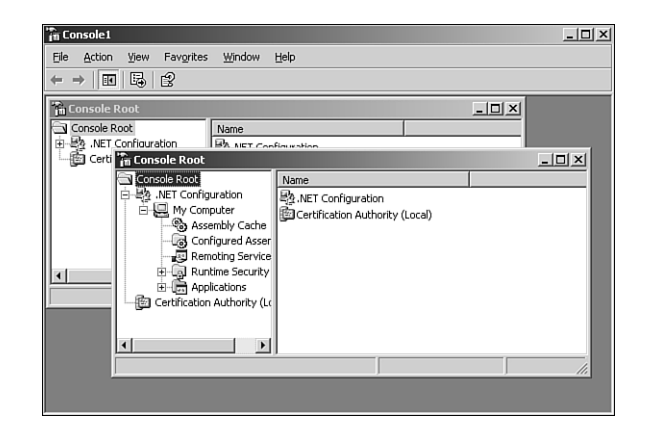

### Figure 4

### **Using the View Menu**

The View menu enables you to make changes to the appearance of the console and the snapins it contains. You have the following options:

- **Choose Columns**—This feature enables you to choose which columns appear in the details pane of the MMC. You can display more information or less information, as is appropriate to your administrative needs.
- Large Icons—This feature provides a large icon view in the details pane.
- Small Icons—This feature provides a small icon view in the details pane.
- **List**—This feature provides a list view in the details pane.
- Detail—This feature provides a detailed, columnar view in the details pane.
- **Advanced**—This feature turns on advanced information features of the console. This makes certain configuration information, such as security, available in some snap-ins. Not all snap-ins have advanced configuration information, so this feature is not always have an effect.
- **Filter**—Some snap-ins have a filter option that lets you restrict the view to specific types of information. For example, the DNS snap-in allows you to filter the details pane so that it displays only certain types of records, making a large DNS database easier to work with.
- **Customize**—This option enables you to access the Customize View window. You can use the check boxes in this window to customize the console appearance by eliminating the tree view, standard menus, the status bar, the toolbar, the description bar, or task pad navigation tabs.

# **Using Favorites**

The MMC supports a Favorites feature, which enables you to jump to a particular area of a console with a single click. You can use this to quickly move to the most important administrative tasks you need to perform.

To add an item to you Favorites list, select the item in the MMC and select **Add to Favorites** from the Favorites menu. To jump to a favorite item, just select it from the Favorites menu.

You can also select Organize Favorites from the Favorites menu to call up a simple organization window. This window enables you to create subfolders for your favorites, much like you would in Internet Explorer.

# **Creating Task Pads**

Task pads are a special type of view that the MMC offers. Task pads are designed to group several related administrative functions in a single, easy-to-use screen for less experienced administrative personnel. They offer a great deal of flexibility and can be used to make administration easier and more efficient. To create a new task pad, follow these steps:

- 1. Select the desired snap-in in the console. Then, select **New Taskpad View** from the Action menu.
- 2. The New Taskpad View Wizard appears. Click Next on the Welcome screen.
- 3. In the Taskpad Display window, select a style for the task pad. You can choose from a vertical list, a horizontal list, or no list at all. The wizard displays an example of each style as you select it. Select an option, and click **Next**.
- 4. In the Taskpad Target window, you can indicate whether you want to display the entire selected tree item in the task pad or whether you want the task pad to include all items in the tree that are the same type as the selected one. Select an option, and click **Next**.
- 5. The next window enables you to configure a name and a description for your new task pad. Type this information and click **Next**.
- 6. A summary window appears, describing your new task pad. A check box allows you to immediately open the New Task Wizard. Leave this checked, and click **Finish**.
- 7. Your task pad is created, and the New Task Wizard appears. Click **Next** on the Welcome screen.
- 8. On the Command Type window, you have three options:
  - **Menu Command**—This indicates that you want to configure a task that runs a menu command within the MMC.
  - **Shell Command**—This allows you to configure a task that runs an operating system command, such as a script, another application, a Web page, or another command-line task.
  - **Navigation**—This enables you to create a task that automatically navigates the MMC to one of the items in your Favorites list.

I will configure a Navigation command as an example. You can experiment with the other command types. You'll find that they are pretty self-explanatory. After selecting your command type, click **Next**.

- 9. The Navigation Task screen appears if you chose to create a Navigation-type command. Simply select the favorite to which this command will navigate, and click **Next**.
- 10. The Name and Description screen appears, allowing you to configure a name and description for your new task. Enter the information and click **Next**.
- 11. The Task Icon screen enables you to select an icon to represent this task. Select an icon and click **Next**.
- 12. The wizard concludes with a summary screen that shows you the tasks currently configured on the task pad. You can select the check box to immediately create a new task. In this example, I'll clear the check box and click Next to finish the wizard.

When the wizard has finished, you have a complete task pad, along with the tasks you created shown as icons along the bottom of the task pad.

You can edit your task pad by selecting Edit Taskpad View from the Action menu.

### **Configuring Console Options**

In addition to allowing you to change the console's operating mode, the Options dialog box allows you to specify three important options for consoles running in a User mode. These three options are

- Enable Context Menus on Taskpads in This Console—This feature enables context menus for task pad views. Turning off this feature prevents users from obtaining context menus in task pads.
- **Do Not Save Changes to This Console**—This option prevents users from saving any changes they make to a console. The next time they open the console, everything will be as it was when you originally configured it.
- Allow the User to Customize Views—As I described previously, the details pane of some snap-ins can be customized. Selecting this option enables users to customize their views; clearing this option forces users to work with the view you set up when you saved the console.